- Der Vorsitzende -

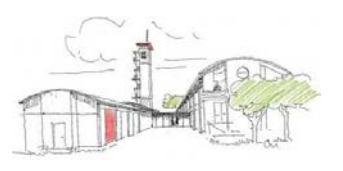

An alle MP-Feuer-Anwender im Kreisfeuerwehrverband Segeberg Bad Segeberg, 21.10.2019

### Anleitung für die Nutzung des Veranstaltungsportals

Das Veranstaltungsportal vom MP Soft 4U wird ab dem Lehrgangsjahr 2020 für die Verwaltung der Lehrgänge auf Kreisebene verwendet. Jede Wehr kann das Portal auf Ortsebene auch für eigene Lehrgänge oder Veranstaltungen nutzen

### 1. Zugang zum Veranstaltungsportal

Es gibt folgende Wege zum Veranstaltungsportal: über unsere Homepage im Bereich der Kreisausbildung oder über den Weblinks, der in der Mail mit den Zugangsdaten enthalten ist:

| AUSBILDUNG                                 | • 04551 / 95 68 30 ⊠ info@kfv-segeberg.org | Suche                                                                                                    | Wenn Probleme mit der Darstellungsweise dieser Nachricht bestehen, klicken Sie hier, um sie im Webbrowser anz |
|--------------------------------------------|--------------------------------------------|----------------------------------------------------------------------------------------------------|----------------------------------------------------------------------------------------------------|
| •                                          | , , ,                                      |                                                                                                    | Von: MP-FEUER Veranstaltungsportal - KFV Segeberg <noreply@mpsoft4u.info></noreply@mpsoft4u.info>             |
|                                            |                                            |                                                                                                    | An: g.turtun@kfv-segeberg.org                                                                                 |
|                                            |                                            |                                                                                                    | Co                                                                                                    |
|                                            |                                            |                                                                                                    | Betreff: MP-FEUER Veranstaltungsportal - KFV Segeberg: Login-Daten für Carlotta Tüteltür                      |
|                                            |                                            |                                                                                                    |                                                                                                    |
|                                            |                                            |                                                                                                    | MP-FEUER Veranstaltungsportal - KFV Segeberg                                                                  |
|                                            | 7                                          |                                                                                                    | Login-Daten für Carlotta Tüteltür                                                                             |
| Sie sind hier: Home> Ausbildung            |                                            |                                                                                                    |                                                                                                    |
|                                            |                                            |                                                                                                    | Hallo Gabriele,                                                                                               |
| Kreislehrgänge                             | Landeslehrgänge                            | Jugendfe                                                                                                    |                                                                                                    |
| Angebot / Katalog                          | Angebot / Katalog                          | Angebot                                                                                                    | für Carlotta Tüteltür wurde ein neues Passwort erstellt. Die Zugangsdaten lauten:                             |
|                                            | ragebot ( hatalog                          | Algebot                                                                                                    |                                                                                                    |
| Lehrgangskalender                          | Lebraspasplap                              | Lebrganc                                                                                                    | https://mpfeuer-vp.webservices.mpsoft4u.info/segeberg/                                                        |
|                                            | Lenigangspian Lenigang                     | cenigane                                                                                                    | Emailadresse:                                                                                                 |
| Börse                                      | Börse                                      | Rõrse                                                                                                    | turtun@gmx.de                                                                                                 |
|                                            | 00136                                      | borse                                                                                                    | Passwort:                                                                                                    |
| Veranstaltungsportal                       | Anmeldeformulare                           | Jugendfe                                                                                                    | zASsp35yFBt@                                                                                                  |
| Hier gehts zur Anmeldung der Lehrgänge auf |                                            | Die Angebo                                                                                                    |                                                                                                    |
| Kreisebene ab 2020                         |                                            | Jugendfeue                                                                                                    | © MP-SOFT-4-U GmbH Impressum                                                                                  |
|                                            |                                            | the second second second second second second second second second second second second second second second se |                                                                                                    |

Mit beiden Wegen erreicht Ihr folgende Internetseite:

| Login                            |
|----------------------------------|
| Login                            |
| Emailadresse                     |
| Passwort                         |
| Login auf diesem Gerät speichern |
|                                  |

Die Anmeldung erfolgt mit der dort bereits hinterlegten E-Mailadresse und dem zugeteilten Passwort. Bitte achtet auf E-Mails mit dem Absender "MP Feuer Veranstaltungsportal – KFV Segeberg (noreply@mpsoft4u.info) und speichert diese in Eure Kontaktdaten, damit die E-Mails nicht im SPAM-Ordner landen. Informiert auch bitte alle Kameradinnen und Kameraden, die Ihr zu Lehrgängen anmeldet.

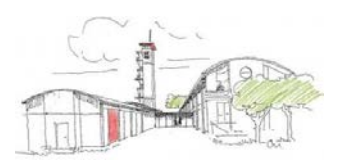

### 2. Oberfläche für Wehrführungen (Admins)

Gemeindewehrführer der Musterfeuerwehr Tom Hanks bekommt folgende Ansicht:

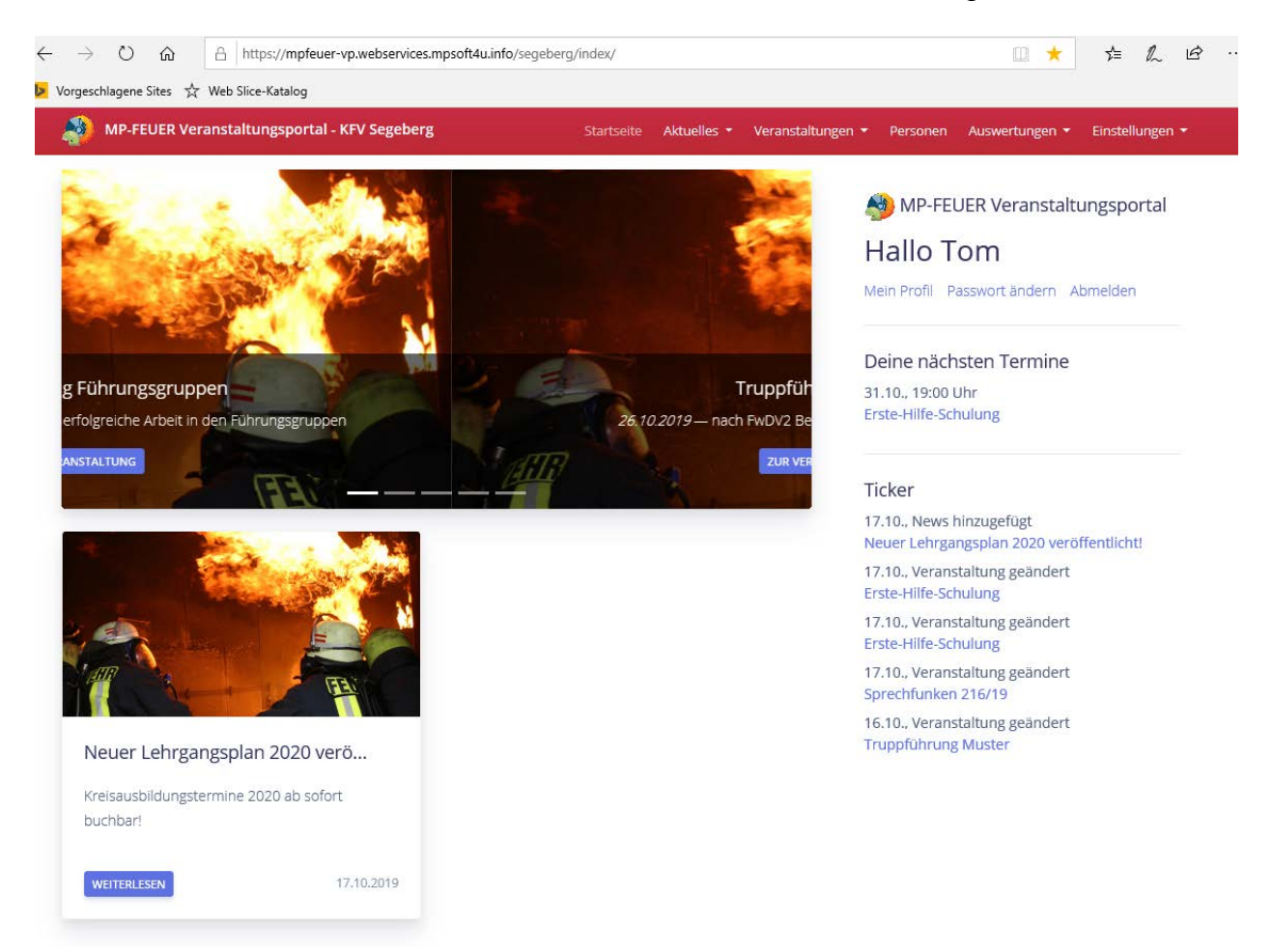

Unter dem Button "Mein Profil" können die eigenen Daten angesehen und mit dem Stift geändert werden:

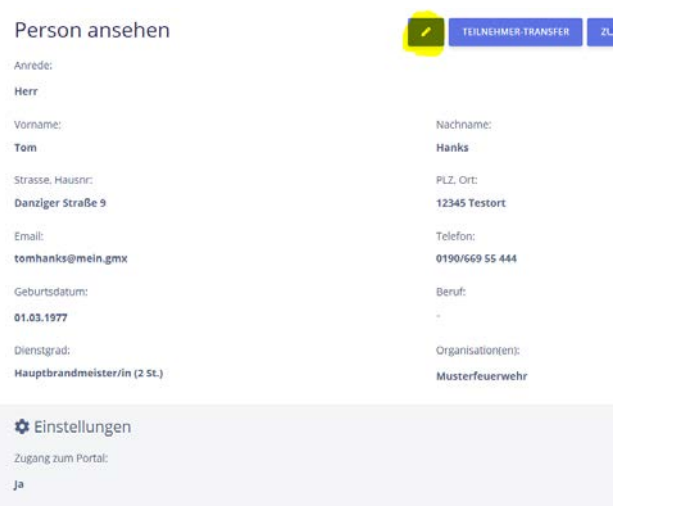

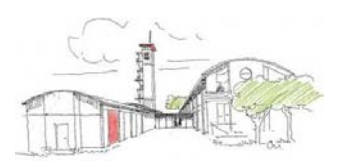

#### 3. <u>Personalverwaltung:</u>

Dazu gehen wir in den Reiter "Einstellungen – Organisationen" und wählen unsere Feuerwehr aus.

Neue Personen der eigenen Wehr können händisch über den Button "Personen hinzufügen" oder über den Import aus dem Hauptprogramm MP Feuer erfolgen. Beim letzteren ist die Anleitung dafür direkt unter dem Button "Personen importieren" hinterlegt:

Musterfeuerwehr

Personen importieren

| <ul> <li>Info: Hier können Personen mittels einer Excel-Datei importiert werden. Um die Excel-Datei zu erhalten klicken Sie in MP-FEUER im Menü auf "Zusatz" &gt; "Datentransfer" &gt; "Datentransfer"</li></ul> |
|----------------------------------------------------------------------------------------------------|
| "Dienstgrad" Der Dienstgrad kann nur zugeordnet werden, wenn im Veranstaltungsportal der Dienstgrad mit dem identischen Namen hinzugefügt wurde.     "Wenne "Denef fung" "engenetiken under werden verset fung" (sei Verset fung")                                                                                                    |
| • menin berur (ausg.) angegeben wurde wird dies verweinder, sonst berur (en.)                                                                                                    |
| Eine Beispiel Excel-Datei finden Sie hier.                                                                                                    |
| Wenn die Person bereits in der Datenbank existiert, weil sie bereits Mitglied einer anderen Organisation ist, wird sie aufgrund ihres Namens und Geburtsdatums identifiziert und dieser<br>Organisation zugeordnet. Achten Sie deshalb bei diesen Daten besonders auf korrekte Schreibweise.                                                                                                    |
|                                                                                                    |
| Neu: Um das Importieren von Personen zu vereinfachen wurde auf Excel-Dateien umgestellt. Bitte verwenden Sie .xlsx Dateien!                                                                                                    |
|                                                                                                    |
| ccel-Datei: Durchsuchen                                                                                                    |
| ie Datei muss im .xls- oder .xlsx-Format hochgeladen werden.                                                                                                    |
|                                                                                                    |
|                                                                                                    |

### Das funktioniert wie folgt:

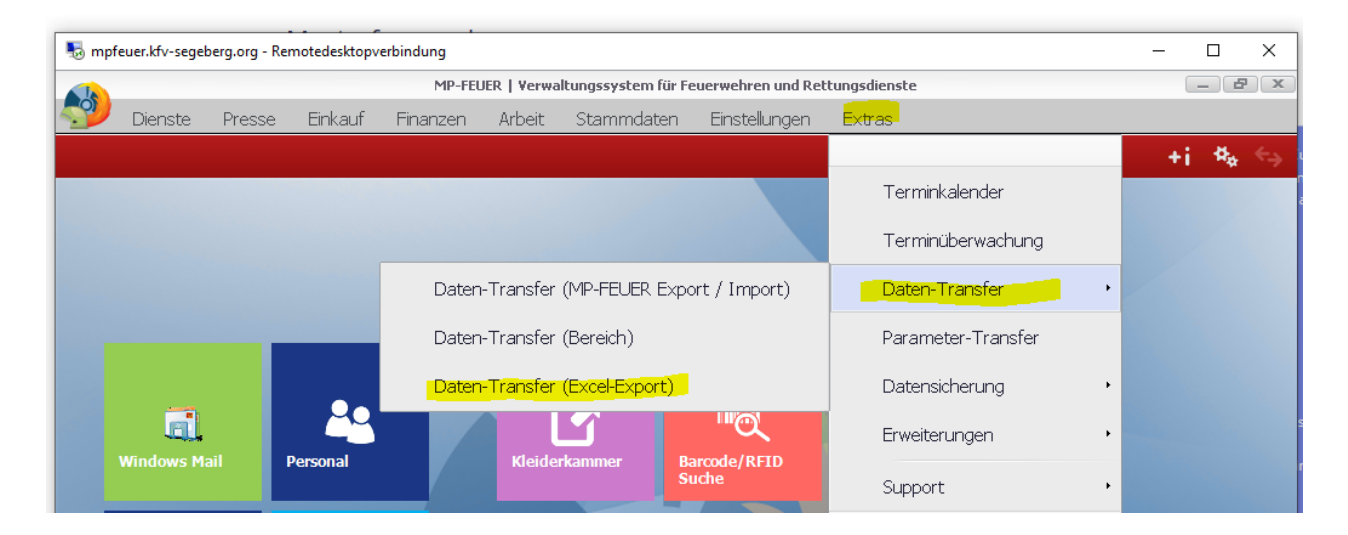

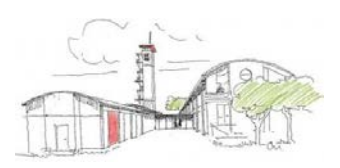

- Der Vorsitzende -

| mpfeuer.kfv | -segeberg.org - Remotedes | sktopverbindung |                           |              |                   |              |            |             |              |               |
|-------------|---------------------------|-----------------|---------------------------|--------------|-------------------|--------------|------------|-------------|--------------|---------------|
| Excel-Expor | t                         |                 |                           |              |                   |              |            |             |              |               |
|             |                           |                 |                           |              |                   |              |            |             |              | <b>¤</b> ¢ ←∋ |
| Abteilung   | Musterfeuerwehr           | +               | Bereich                   | Personal (Zu | satzdaten)        |              | +          |             |              |               |
|             |                           | A               | Verze <mark>ichnis</mark> | H:           |                   |              |            |             |              |               |
|             |                           |                 | Dateiname                 | Personal     |                   | XLSX         |            |             |              |               |
|             |                           | Ŧ               |                           | Datei nac    | n Export anzeigen |              |            |             |              |               |
| Aktuell     | Archiv A                  | lle             |                           |              |                   |              |            |             |              |               |
| GebDatun    | n GebOrt                  | GebLa           | nd                        | Ge           | bName             | Staatsangeh. | Konfession | Fam.stand   | Hochzeitstag | Hausar: *     |
| 01.01.1970  |                           |                 |                           |              |                   |              |            | verheiratet |              |               |
| 05.05.1957  |                           |                 |                           |              |                   |              |            |             |              |               |
| 01.08.1979  |                           | Deutsch         | land                      |              |                   | deutsch      | evang.     | ledig       |              |               |
| 12.12.993   |                           | Deutsch         | land                      |              |                   | deutsch      | evang.     | ledig       |              |               |
|             |                           | D 1 1           | 1 - 1                     |              |                   | Doutsch      | obne Konf  | ledia       |              |               |

Über das Zahnrad können die zu übertragenden Daten ausgewählt werden. Dann ein Klick auf den Button "Export", das Programm sagt "Transfer abgeschloosen". Die Datei sollte nun in Eurem Verzeichnis H: zu finden sein. Diese kopiert Ihr, da sie sich ja noch in dem Datenzentrum in Hamburg befindet und fügt sie auf Eurem Rechner zuhause ein. Im Veranstaltungsportal sucht Ihr diese Datei und ladet sie hoch.

| V | Dienste    | Presse | Einkauf              | Finanzen | Arbeit      | Stammdaten                                                                     | Einstellungen                | Extras                      |                                                                               |                                                                              |                                                          |
|---|------------|--------|----------------------|----------|-------------|--------------------------------------------------------------------------------|------------------------------|-----------------------------|-------------------------------------------------------------------------------|------------------------------------------------------------------------------|----------------------------------------------------------|
|   |            |        |                      |          |             |                                                                                |                              |                             |                                                                               | +i -                                                                         | ¢ <sub>¢</sub> ← <sub>&gt;</sub>                         |
|   |            |        |                      |          |             |                                                                                |                              |                             |                                                                               |                                                                              |                                                          |
|   |            |        | 22                   |          | Turt        | unGabriele (\\WIN-I                                                            | BGF65NDK05U\Date             | n_MPF) (H:)<br>KOSU\Daten_M | PF) (H:) ▼                                                                    | 🔻 🚺 Suchen                                                                   | _                                                        |
|   | Windows Ma | ail    | Personal             |          | Linkfav     | janisieren 🔻 📗 An<br>oriten                                                    | sichten 🔻                    |                             | Name                                                                          | ▼ Änderungs ▼                                                                | Typ<br>Microsoft O                                       |
| Γ |            |        |                      |          | Doki 📑 Doki | umente<br>er                                                                   |                              |                             | Berlin<br>Stubben                                                             | 05.11.2019 18:30<br>05.11.2019 18:03                                         | Microsoft O<br>Microsoft O                               |
|   | 20         |        | S                    |          | Wei         | ik<br>tere »                                                                   |                              |                             | 🕙 neuengörs<br>💌 braak<br>🕙 Bark Korr                                         | 05.11.2019 17:59<br>05.11.2019 16:54<br>05.11.2019 16:10                     | Microsoft O<br>Microsoft O<br>Microsoft O                |
|   | Jugend     |        | н:                   |          | Ordne       | r<br>Computer                                                                  | \                            | ~                           | Kisdorf korr<br>Henstedt<br>Glashütte                                         | 05.11.2019 15:52<br>05.11.2019 12:31<br>05.11.2019 12:15                     | Microsoft O<br>Microsoft O<br>Microsoft O                |
|   |            |        | -Ah                  |          |             | Lokaler Datenträger (<br>DVD-Laufwerk (D:)<br>DB (E:)<br>TurtunGabriele (\\WII | .(C;)<br>N-BGF65NDKO5U\Dater |                             | 웹 Friedrichsgabe<br>행 GW Norder<br>웹 groß niendorf korr<br>웹 Hardebek aktuell | 05.11.2019 12:11<br>05.11.2019 12:05<br>04.11.2019 15:47<br>29.10.2019 10:39 | Microsoft O<br>Microsoft O<br>Microsoft O<br>Microsoft O |
|   | Einsätze   |        | Letzte<br>Datensätze |          |             | Dokumente WINDOW5 Volume (O:)                                                  |                              | •                           | Klein Rönnau aktuell<br>MP-EXCEL Import 1                                     | 21.10.2019 09:44<br>05.09.2019 12:49                                         | Microsoft O<br>Microsoft O                               |

Das Programm erkennt alle Personen an der Kombination Vorname, Name und Geburtsdatum, auch bei einem erneuten Import werden die Daten aktualisiert und nicht doppelt angelegt.

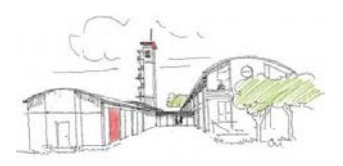

1

Es gibt drei Arten von Berechtigungen:

- Admins: Wehrführer und / oder berechtigte Personen, die Anmeldungen tätigen sollen
- Ausbilder: würden beim KFV die Kreisausbildungsleiter sein, die die Teilnehmerlisten bei den Kreisausbildungen verwalten und Lehrgangsurkunden erstellen. In der eigenen Wehr könnten dies die Gruppenführer, Jugendwart, Truppmannausbilder etc sein.
- Benutzer: alle übrigen möglichen Lehrgangs-/Veranstaltungsteilnehmer

Geändert werden kann die Berechtigung über das Zahnrad am rechten Rand.

| Organisation                      |                 | PERSON HINZUFÜGEN      | PERSONEN IMPORTIEREN |
|-----------------------------------|-----------------|------------------------|----------------------|
| Musterfeuerwehr                   |                 |                        | /                    |
| Mitglieder Email Benachrichtigung |                 |                        | /                    |
| 20 • Einträge anzeigen            |                 | Suchen                 |                      |
| Name                              | ↑↓ Berechtigung | î↓ <b>Funktion(en)</b> | ti.                  |
| Biel, Jessica                     | Benutzer        |                        | •                    |
| Brando, Marlon                    | Benutzer        |                        | <b>*</b>             |
| Brot, Bernd                       | Admin           | Fachwart Ausbildung    | • -                  |
| Burns, C. Montgomery              | Benutzer        |                        | • -                  |
| Fandamme, Claude                  | Benutzer        |                        | • -                  |
| Hanks, Tom                        | Admin           | Wehrführung            | <b>\$</b> -          |
| Hempel, Maria                     | Benutzer        |                        | • -                  |
| Hopkins, Anthony                  | Benutzer        |                        | <b>•</b> -           |
| Jackson Michael                   | Popultar        |                        | · · ·                |

Hier könnt Ihr auch die Personendaten für Eure Mitglieder ändern oder ergänzen und bei Bedarf auch den Zugang zum Veranstaltungsportal neu verschicken. Dafür ist eine E-Mailadresse notwendig.

| DIFUELUER Versionstationgraphental - KEV Segreberg | Sarbels Aldarlin • Vermüldungen • Person Assemingen • Erclafungen • |
|----------------------------------------------------|---------------------------------------------------------------------|
| Person ändern                                      | ТЕЦИНЕНИЕК ТЕЛИКИТЕК СООТООТ СТАТЕЛИТИК СТИК ОВЕКИСИТ               |
| Anteset 🔘 Harr 🔕 Fran                              |                                                                     |
| ternin in Arun.                                    |                                                                     |
| lomane:                                            | Nadiname                                                            |
| Mage                                               | Nergel                                                              |
| Instantial Int Press, Pfielded                     | Eachermon der Terren Pflebehölt                                     |
| Stresse, Hauster                                   | P(2, Ort:                                                           |
|                                                    |                                                                     |
| Angelan weld Hausenweinnen aller Persperu          | Pull and Philmer der Person.                                        |
| tenait:                                            | Telefon:                                                            |
| nerie excitage and the                             |                                                                     |
| Inseadrects der Pericen Richride d                 | Telefonsummer der Person,                                           |
| Jebortschum.                                       | Benaf.                                                              |
| 96.01.7275                                         |                                                                     |
| on stainent on Press, Philipper                    | Barid dar Person,                                                   |
| Senityvit                                          |                                                                     |
|                                                    | (*)                                                                 |
| Servigeel des Person.                              |                                                                     |
| ¢ Einstellungen                                    |                                                                     |
| Zugang zam Portar                                  |                                                                     |
| ja                                                 |                                                                     |

# 4. Anmeldung zu Veranstaltungen / Lehrgängen

Die Veranstaltungen mit dem Ort "Kreisfeuerwehrzentrale" legen wir an, sie können von Euch angesehen, aber nicht geändert werden. Eigene Veranstaltung erkennt Ihr an dem Bearbeitungsstift. Freie Plätze sind hier in dieser Ansicht ersichtlich.

| /eranst                 | altunge                 | n                |                                            |                        | VERANSTALTUNG HINZUFÜGEN    |
|-------------------------|-------------------------|------------------|--------------------------------------------|------------------------|-----------------------------|
| Aktuelle Vera           | nstaltungen             | Archiv           |                                            |                        |                             |
| 20 🜩 Einträg            | ge anzeigen 🗵           | Excel-Export     |                                            |                        | Suchen                      |
| Letzte ↑↓<br>Änderung   | †↓<br>Beginn            | †↓<br><b>Тур</b> | Bezeichnung                                | î↓                     | Plätze                      |
| 11.11.2019<br>12:38 Uhr | 07.03.2020<br>10:00 Uhr | Lehrgang         | 221/20 Muster Atemschutzgeräteträger       | Kreisfeuerwehrzentrale | 5/5                         |
| 11.11.2019<br>12:37 Uhr | 08.02.2020<br>07:00 Uhr | Lehrgang         | 211/20 Muster Sprechfunken                 | Kreisfeuerwehrzentrale | 5/10                        |
| 11.11.2019<br>12:37 Uhr | 01.01.2020<br>07:00 Uhr | Lehrgang         | 272/20 Muster Führen von Motorsägen        | Kreisfeuervehrzentrale | 5/10                        |
| 11.11.2019<br>12:35 Uhr | 14.03.2020<br>08:00 Uhr | Lehrgang         | 510 Grundausbildung Führungsgruppen Muster | Kreisfeuerwehrzentrale | 3/24                        |
| 11.11.2019<br>12:06 Uhr | 11.11.2019<br>08:00 Uhr | Lehrgang         | 271/20 Muster Führen von Motorsägen        | Kreisfeuerwehrzentrale | 2/3                         |
| 09.11.2019<br>15:34 Uhr | 03.02.2020<br>19:00 Uhr | Praxis-Training  | Erste-Hilfe-Schulung                       | Feuerwehrgerätehaus    | 5/15                        |
| 07.11.2019<br>15:51 Uhr | 07.03.2020<br>08:00 Uhr | Lehrgang         | 131/20 Muster Truppführung                 | Kreisfeuerwehrzentrale | 4/4                         |
| Letzte<br>Änderung      | Beginn                  | Тур              | Bezeichnung                                | Ort                    | Plätze                      |
|                         |                         |                  |                                            |                        | $\sim$ $\sim$ $\sim$ $\sim$ |

Beim Klick auf die Bezeichnung des Lehrgangs sieht der Wehrführer die angemeldeten Teilnehmer seiner Wehr. Auch bereits abgelehnte Lehrgangsanfragen sind dort zu sehen.

| Veranstaltung<br>Maschinist Muster<br>Basisdaten Referenten/Ausbilder T                           | vez<br>silnehmer Genehmigungen Agenda Dokumente       | NISTALTUNGS-ÜBERSICHT PERSONEN ANMELDEN | Mit diesem Button<br>kannst Du weitere<br>- Personen anmelden |
|---------------------------------------------------------------------------------------------------|-------------------------------------------------------|-----------------------------------------|---------------------------------------------------------------|
| Info: Es werden hier nur Personen Ihrer Organis<br>Es sind Teilnehmer der folgenden Organisatione | aßünfen) angezeigt.<br>n angezmeidet: Musterfeuerwehr |                                         | Hier merkt das System<br>eine fehlende E-                     |
| Benachrichtigung                                                                                  | 4                                                     |                                         | Mailadresse an                                                |
| Bei den Folgenden Teilnehmern ist keine Email                                                     | adresse eingetragen: Marion Brando                    |                                         |                                                               |
| Email an Teilnehmer senden                                                                        |                                                       |                                         | Üleandie Eurolatien - Energi                                  |
| 📽 Teilnehmer                                                                                      |                                                       |                                         | Ober die Funktion "Email                                      |
| 20 Cintràge anzeigen                                                                              |                                                       | Suchen                                  | an die Teilnehmer"                                            |
| Name                                                                                              | 1. Organisation                                       | 1 Anmeldung                             | Konnen die                                                    |
| Brando, Marlon                                                                                    | Musterfeuerwehr                                       | 12.10.2019<br>10:16:14 Uhr              | Webrführer nochmal an                                         |
| Hempel, Maria 🚨                                                                                   | Musterfeuerwehr                                       | 15.10.2019<br>13:27:37 Uhr              | den Lehrgang erinnert                                         |
| Tüteltür. Carlotta 🛓                                                                              | Musterfeuerwehr                                       | 12.10.2019<br>10:16:05 Uhr              | werden.                                                       |
| Name                                                                                              | Organisation                                          | Anmeldung                               |                                                               |
| 1 bis 3 von 3 Einträgen                                                                           |                                                       |                                         |                                                               |
| Abgelehnte Personen.                                                                              | nataliti uninen (antalian (2.7/Banchildez             |                                         |                                                               |

Seite 6 von 10 Seiten

- Der Vorsitzende -

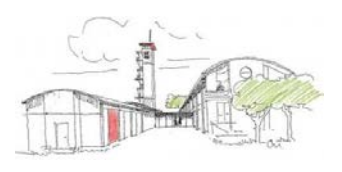

Die Anmeldungen gelangen dann in die Geschäftsstelle, hier werden die Anträge in Bezug auf Lehrgangsvoraussetzungen geprüft und genehmigt, wie es auch vorher schon der Fall war. Den jeweiligen Stand der Genehmigungen können über den Reiter "Teilnehmer" für die eigene Wehr angeschaut werden:

| 211/20 Muster Sprech                         | nfunken                                                                       |                                          |                |
|----------------------------------------------|-------------------------------------------------------------------------------|------------------------------------------|----------------|
| Du bist zu dieser Veranstaltung angemeldet.  |                                                                               |                                          |                |
| Basisdaten Referenten/Ausbilder              | Teilnehmer Genehmigungen Agenda Dokument <i>i</i>                             |                                          |                |
|                                              |                                                                               |                                          |                |
| Es sind Teilnehmer der folgenden Organisatio | inisation(en) angezeigt.<br>onen angemeldet: KFV Segeberg und Musterfeuerwehr |                                          |                |
| Benachrichtigung                             |                                                                               |                                          |                |
| Email an Teilnehmer senden                   |                                                                               |                                          |                |
| 📇 Teilnehmer                                 |                                                                               |                                          |                |
| 20 🛊 Einträge anzeigen                       |                                                                               | Suchen                                   | Über diesen    |
| Name                                         | ↑ Organisation                                                                | 1 Anmeldung 1                            | Button kannst  |
| Hanks, Tom 💄                                 | Musterfeuerwehr                                                               | 07.11.2019<br>17:47:12 Uhr               | Du auch        |
| Name                                         | Organisation                                                                  | Anmeldung                                | Teilnehmer     |
| 1 bis 1 von 1 Einträgen                      |                                                                               |                                          | wieder         |
| よ In Genehmigung                             |                                                                               |                                          | abmeiden.      |
| 20 💠 Einträge anzeigen                       |                                                                               | Suchen                                   |                |
| Name                                         | ↑↓ Organisation                                                               | 1) Anmeldung 1)                          |                |
| Fandamme, Claude                             | Musterfeuerwehr                                                               | 09.11.2019<br>15:25:36 Uhr GENEHMIGUNGEN |                |
| Name                                         | Organisation                                                                  | Anmeldung                                |                |
| Lo Warteliste                                |                                                                               |                                          |                |
| 20 🜩 Einträge anzeigen                       |                                                                               | Suchen                                   |                |
| Name                                         | ↑ Organisation                                                                | Anme                                     | Idung          |
| Hempel, Maja 💄                               | Musterfeuerwehr                                                               | 07.11.<br>17:47:                         | 19 Uhr         |
| Jackson, Michael                             | Musterfeuerwehr                                                               | 07.11.<br>17:53:                         | 2019<br>49 Uhr |
| Kater, Hannes 💄                              | Musterfeuerwehr                                                               | 07.11.<br>17:47:                         | 2019<br>31 Uhr |
| Name                                         | Organisation                                                                  | Anme                                     | ldung          |
| 1 bis 3 von 3 Einträgen                      |                                                                               |                                          |                |
| Abgelehnte Persone                           | n                                                                             |                                          |                |
| 20 🗢 Einträge anzeigen                       |                                                                               | Suchen                                   |                |
| Name 1                                       | Organisation Anmeld                                                           | ung 📋 Ablehnungsgrund                    |                |
| Biel, Jessica 🛔                              | Musterfeuerwehr 07.11.20<br>17:47:06                                          | 19 keine Voraussetzung<br>Uhr            | GENEHMIGUNGEN  |
| Name                                         | Organisation Anmeld                                                           | ung Ablehnungsgrund                      |                |
| 1 bis 1 von 1 Einträgen                      |                                                                               |                                          |                |
|                                              |                                                                               |                                          |                |

- Der Vorsitzende -

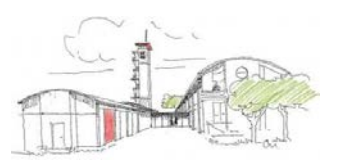

Der Zugang für die angemeldeten Lehrgangsteilnehmer spätestens im Genehmigungsverfahren durch die Geschäftsstelle verschickt, damit die KameradInnen über den Status ihres Lehrgangswunsches informiert sind. Jeder Wehrführer / Admin kann dies natürlich bereits im Vorwege selbst erledigen.

### Bedarfsplanungen und Globale Wartelisten

Um den Ansprüchen aus Eurer Wehr entgegen zu kommen, bitte ich bei erhöhten Ausbildungsbedarf uns dies über den Button "Bedarfsplanungen" zu übermitteln, wenn es ersichtlich ist, dass nicht alle Eure Ausbildungswünsche über die geplante Anzahl der Lehrgangsplätze abgebildet werden können. Drei mögliche Listen habe ich bereits angelegt, nennt uns bitte Eure weiteren Wünsche:

| MP-FEUER Veranstaltungsportal - KFV Segeberg                                                                                                    | Startse | te Aktuelles <del>-</del> | Veranstaltungen 🔻 | Personen | Auswertungen 🔻 | Einstellungen 🔻 |  |  |  |
|----------------------------------------------------------------------------------------------------|---------|---------------------------|-------------------|----------|----------------|-----------------|--|--|--|
| Bedarfsplanungen                                                                                                    |         |                           |                   |          |                |                 |  |  |  |
| Info: Die Bedarfsplanung ist dazu gedacht, um ungefähre Personenzahlen für Veranstaltungen in einem bestimmten Zeitraum zu ermitteln. Beispielsweise wie viele Plätze in Atemschutzlehrgängen werden im Jahr 2020 benötigt. Pro Organisation kann die Anzahl der erwarteten Personen angegeben werden. |         |                           |                   |          |                |                 |  |  |  |
| 20 🗢 Einträge anzeigen                                                                                                    |         |                           |                   |          | Suchen         |                 |  |  |  |
| Name                                                                                                    | ţ.      | Zeitraum                  |                   |          | †↓             |                 |  |  |  |
| Atemschutzgeräteträger                                                                                                    |         | )1.01.2020 - 31.1         | 2.2020            |          |                |                 |  |  |  |
| Fortbildung Absturzsicherung                                                                                                    |         | 01.01.2020 - 31.1         | 2.2020            |          |                |                 |  |  |  |
| Sprechfunken                                                                                                    |         | )1.01.2020 - 31.1         | 2.2020            |          |                |                 |  |  |  |
| Name                                                                                                    |         | Zeitraum                  |                   |          |                |                 |  |  |  |
|                                                                                                    |         |                           |                   |          | $\frown$       | $\frown$        |  |  |  |

Auf die globale Warteliste könnt Ihr KameradInenn setzen, die noch nicht die Voraussetzung für die Lehrgänge haben und ansonsten von uns abgelehnt werden müssten. Bitte gebt einen Hinweis bei der Anmeldung auf die fehlende Voraussetzung oder den Wunsch für einen ganz bestimmten Lehrgangstermin.

Beispiel: Ihr habt KameradInnen in der Truppmannausbildung, die schon mal für einen Sprechfunklehrgang vorgesehen werden sollen oder erst Sprechfunk machen müssen, um zum Atemschutzlehrgang zu gehen.

- Der Vorsitzende -

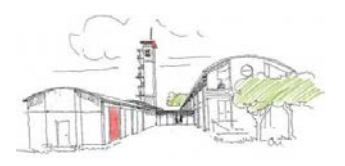

Über den Reiter "Auswertungen" kann der Wehrführer den Status seiner gesamten Anmeldungen verfolgen:

| MP-FEUER Veranstaltungsportal - KFV Segeberg                                                     | Startseite   | Aktuelles 🝷                       | Veranstaltungen 🔻                      | Personen      | Auswertungen      | Einstellungen 🝷 |
|--------------------------------------------------------------------------------------------------|--------------|-----------------------------------|----------------------------------------|---------------|-------------------|-----------------|
| Teilnehmer pro Organisation                                                                      |              |                                   |                                        |               |                   |                 |
| Filter Einstellungen                                                                             |              |                                   |                                        |               |                   |                 |
| Organisation:                                                                                    |              |                                   |                                        |               |                   |                 |
| Musterfeuerwehr<br>Organisation dessen Teilnehmer ausgewertet werden sollen, <b>Pflichtfeld!</b> | $\checkmark$ | Mit Unterorg<br>Sollen auch die T | anisationen<br>Feilnehmer aller Untero | rganisationen | angezeigt werden? |                 |
| Von:                                                                                             |              | Bis:                              |                                        |               |                   |                 |
| 01,10.2019                                                                                       |              | 31.03.2020                        |                                        |               |                   |                 |
| Start des Zeitraums für die Auswertung.                                                          |              | Ende des Zeitrau                  | ums für die Auswertung                 |               |                   |                 |
| Status:                                                                                          |              |                                   |                                        |               |                   |                 |
| 2 STATUS AUSGEWÄHLT -                                                                            |              |                                   |                                        |               |                   |                 |
| Teilnehmer vertet werden sollen.                                                                 |              |                                   |                                        |               |                   |                 |
| ☑ Warteliste/In Genehmigung                                                                      |              |                                   |                                        |               |                   |                 |
| Abgelehnt                                                                                        |              |                                   |                                        |               |                   |                 |
| Abgemeldet                                                                                       |              |                                   |                                        |               |                   |                 |

Hierzu wählt der Wehrführer den gewünschten Status aus, mit dem Klick auf den Button "Filtern" wird die gewünschte Liste angezeigt. Die Listen können über den Excel-Export gedruckt und z. B. im Feuerwehrgerätehaus ausgehängt werden.

#### 5. <u>News</u>

Der Kreisfeuerwehrverband benutzt die News auf der Startseite für allgemeine Informationen rund um die Lehrgangsverwaltung, die Lehrgangsbörse oder für Veranstaltungen des KFV.

Ihr könnt innerhalb Eurer Wehr auch News an Eure Mitglieder einstellen, die nur für Eure Wehr sichtbar sind z. B. Erste-Hilfe-Schulungen, Laternelaufen etc. Auch Bilder und Dokumente sind dort zu hinterlegen.

### 6. Oberfläche für Mitglieder (Benutzer)

Der Zugang zum Veranstaltungsportal ist auf jedem internetfähigem Gerät möglich, also auch auf Smartphones, Tablets o. ä. Das ermöglicht es, dem angemeldeten Teilnehmer seine eigenen Daten direkt zu senden.

Der Teilnehmer sieht unter dem Punkt "Deine nächsten Termine" die Lehrgänge, für die er / sie angemeldet ist. Mit Klick auf die Veranstaltung erscheinen unter Basisdaten die Daten des Lehrgangs, die Ausbilder als Ansprechpartner und unter Agenda der

- Der Vorsitzende -

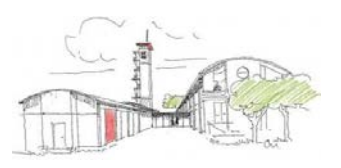

Stundenplan mit Hinweis auf den Unterrichtsraum und die notwendige Kleidung. Es werden hier auch die Lehrgangsunterlagen hinterlegt. Eine zusätzliche Einladung für einen Lehrgang wird nicht mehr verschickt.

| Veranstaltung                                    |                         |                                                  |                             |               |                |
|--------------------------------------------------|-------------------------|--------------------------------------------------|-----------------------------|---------------|----------------|
| Grundausbildung Führungsgruppen                  |                         |                                                  |                             |               |                |
| Du bist zu dieser Veranstakung angemeldes.       |                         |                                                  |                             |               |                |
| Basisdaten Referenten/Ausbilder Agenda Dokumente |                         | Veranstaltung                                    | <u>s</u>                    |               |                |
| Allgemeine Angaben                               |                         | Grundaus                                         | bildung Führungsgrup        | pen           |                |
| Kätegorie:                                       | Bézeichnung:            | Du bist zu dieser Veranstaltung angemeldet.      |                             |               |                |
| Lehrgang                                         | Grundausbildung Führung | Basisdaten Referenten/Ausbilder Agenda Dokumente |                             |               |                |
| Autor:                                           |                         |                                                  |                             |               |                |
| Gabriele Turtun 🔤                                |                         | Samstag, 25.04.                                  | 2020                        |               |                |
| Beginn:                                          | Ende:                   | Uhrzeit                                          | Thema                       | Ort           | Kleidung       |
| 25.04.2020, 08:00 Uhr                            | 25.04.2020, 16:30 Uhr   | 08:00 - 08:30 Uhr                                | Begrüßung                   | U.3           | Tagesdienstkle |
|                                                  |                         | 08:30 - 09:00 Uhr                                | FwDV 100                    | U.3           | Tagesdienstkle |
| 0.Verapstaltupgsort                              |                         | 09:00 - 09:30 Uhr                                | Aufgaben der Führungsgruppe | U 3           | Tagesdienstkle |
| Veranstaltungsort                                |                         | 09:30 - 10:00 Uhr                                | Pause                       | Forstaristalt |                |
| Veranstaltungsort/Raumlichkeit:                  | Strasse, Hausnr.:       | 10:00 - 10:45 Uhr                                | Formblätter                 | U 3           | Tagesdienstkle |
| Kreisfeuerwehrzentrale                           | Hamburger Straße 117    | 10:45 - 11:30 Uhr                                | Einsatztagebuch             | U 3           | Tagesdienstkle |
|                                                  |                         | 11:30 - 12:30 Uhr                                | Kartenkunde Teil 1          | U 3           | Tagesdienstkle |
| PLZ, Ort:                                        |                         | 12:30 - 13:00 Uhr                                | Pause                       | Forstanstalt  |                |
| 23795 Bad Segeberg                               |                         | 13:00 - 13:30 Uhr                                | Kartenkunde Teil 2          | U 3           |                |
|                                                  |                         | 13:30 - 14:00 Uhr                                | Taktische Zeichen           | U 3           | Tagesdienstkle |

Weitere Fragen zu Themen rund um MP-Feuer beantworte ich Euch natürlich auch immer gerne.

Mit kameradschaftlichen Grüßen

Gabriele Turtun (Kreisgeschäftsführerin)

Tel. 04551/956830 Email: g.turtun@kfv-segeberg.org